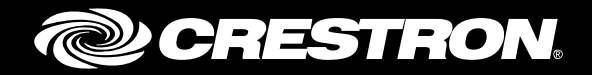

## **DM-NVX-DIR Series** DM NVX Director<sup>™</sup> Virtual Switching Appliances

Product Manual Crestron Electronics, Inc.

The product warranty can be found at <u>www.crestron.com/legal/sales-terms-conditions-warranties</u>.

The specific patents that cover Crestron products are listed at <u>www.crestron.com/legal/patents</u>.

Certain Crestron products contain open source software. For specific information, visit <u>www.crestron.com/legal/open-source-software</u>.

Crestron, the Crestron logo, Crestron Toolbox, DM NVX, and DM NVX Director are either trademarks or registered trademarks of Crestron Electronics, Inc. in the United States and/or other countries. Other trademarks, registered trademarks, and trade names may be used in this document to refer to either the entities claiming the marks and names or their products. Crestron disclaims any proprietary interest in the marks and names of others. Crestron is not responsible for errors in typography or photography.

# **Contents**

| Introduction                                                                                                    | 1                     |
|----------------------------------------------------------------------------------------------------|-----------------------|
| Physical Description                                                                                                    | 2                     |
| DM-NVX-DIR-80 and DM-NVX-DIR-160<br>DM-NVX-DIR-ENT                                                                                                    | 2<br>4                |
| Configuration                                                                                                    | 6                     |
| Accessing the Web Interface<br>Adding a Domain<br>Configuration Using the Web Interface<br>Configuration of the SIMPL Windows Program<br>Routing Video Inputs to Outputs<br>Configuration Using the Web Interface<br>Configuration of the SIMPL Windows Program | 6<br>7<br>8<br>9<br>9 |
| Troubleshooting                                                                                                    | 11                    |

# DM-NVX-DIR Series: DM NVX DIR™ Virtual Switching Appliances

### Introduction

The Crestron<sup>®</sup> DM-NVX-DIR Series consists of enterprise-grade network appliances that facilitate configuration, control, and management of large-scale AV networks. The DM-NVX-DIR Series provides a means for managing large networks of DM NVX<sup>®</sup> encoder and decoder endpoints, routing AV signals, and simplifying integration with one or more Crestron control systems. The DM-NVX-DIR Series eliminates the need for physical matrix switchers, replacing them with the virtual equivalent running on the AV network.

The DM-NVX-DIR Series consists of the following models:

- DM-NVX-DIR-80: Supports a maximum of 80 DM NVX endpoints and a single domain
- DM-NVX-DIR-160: Supports a maximum of 160 DM NVX endpoints and 20 domains
- **DM-NVX-DIR-ENT:** Supports a maximum of 1,000 DM NVX endpoints and 240 domains

Multiple DM-NVX-DIR devices can be used in a system.

This manual provides information about the following:

- Physical description of the connectors, controls, and indicators on the DM-NVX-DIR-80, DM-NVX-DIR-160, and DM-NVX-DIR-ENT
- Configuration
- Troubleshooting guidelines

For installation information, refer to the DM-NVX-DIR-80/DM-NVX-DIR-160 Quick Start (Doc. 8240) and the DM-NVX-DIR-ENT Quick Start (Doc. 8243) as appropriate on the Crestron website (<u>www.crestron.com</u>).

## **Physical Description**

The following sections provide information about the connectors, controls, and indicators that are available on the DM-NVX-DIR-80, DM-NVX-DIR-160, and DM-NVX-DIR-ENT.

#### DM-NVX-DIR-80 and DM-NVX-DIR-160

The following illustration shows the front and rear panels of the DM-NVX-DIR-80 and DM-NVX-DIR-160.

**NOTE:** With the exception of the model name, the front panels of the DM-NVX-DIR-80 and DM-NVX-DIR-160 are identical to one another. The rear panel of the DM-NVX-DIR-80 is identical to the rear panel of the DM-NVX-DIR-160.

DM-NVX-DIR-80 and DM-NVX-DIR-160 Front and Rear Panels (DM-NVX-DIR-80 Shown)

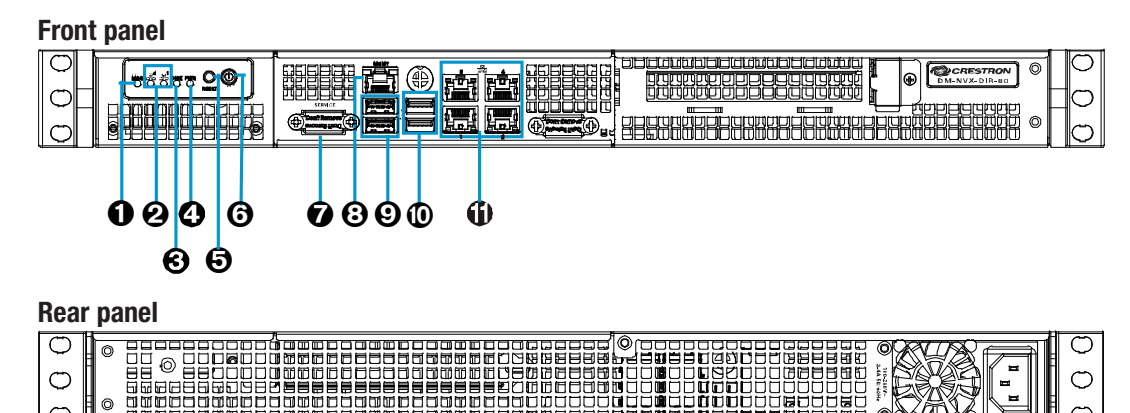

**NOTE:** To locate the device in a rack, use the web interface to initiate the unit identification process. In the Display section of the Device page, click **Turn On** for **Unit Identification**. Refer to the online help of the web interface for information.

- **2** Ethernet 2, 1: Green LEDs, indicate Ethernet activity on the corresponding Ethernet port
- **O DISK:** Yellow LED, indicates SSD (solid-state drive) activity
- **9 PWR:** Green LED, indicates that the unit is powered on
- **O RESET:** Recessed push button, initiates a hard reset
- **O** Power Button: Push button, initiates boot up or shutdown

**NOTE:** If the device is powered on, pressing the Power button for less than 5 seconds allows a normal shutdown. Pressing the Power button for 5 seconds forces the device to shut down.

SERVICE: For factory use only

Ø

#### **3** MGMT: 8-pin RJ-45 connector, shielded, female;

10BASE-T/100BASE-TX/1000BASE-T Ethernet port for hardware management; Bicolor green/orange LED, green indicates 100 Mbps link status and orange indicates 1 Gbps link status;

Amber LED, indicates Ethernet activity

**NOTE:** The MGMT port connects to the management network. The MGMT port is used for management and monitoring of the DM-NVX-DIR hardware. The MGMT port does not provide access to the DM-NVX-DIR software and is independent of Ethernet ports 1-4.

- USB 2.0: USB Type A connectors, female, black; USB 2.0 host ports for factory use only
- USB 3.0: USB Type A connectors, female, blue; USB 3.0 host ports for factory use only
- Ethernet 1-4: 8-pin RJ-45 connectors, shielded, female; 100BASE-TX/1000BASE-T Ethernet ports for web browser, endpoint, and control traffic; Bicolor green/orange LED, green indicates 100 Mbps link status and orange indicates 1 Gbps link status; Amber LED, indicates Ethernet activity.

Amber LED, indicates Ethernet activity

**NOTE:** Ethernet ports 1-4 connect to video or control networks. The ports provide access to the DM-NVX-DIR-80/DM-NVX-DIR-160 software and allow configuration of the software. The ports are independent of each other and have different network settings.

100-240V~2-4A 50/60Hz: IEC 60320 C14 mains power inlet; Mates with removable power cord, included

#### **DM-NVX-DIR-ENT**

The following illustration shows the front and rear panels of the DM-NVX-DIR-ENT.

#### DM-NVX-DIR-ENT Front and Rear Panels

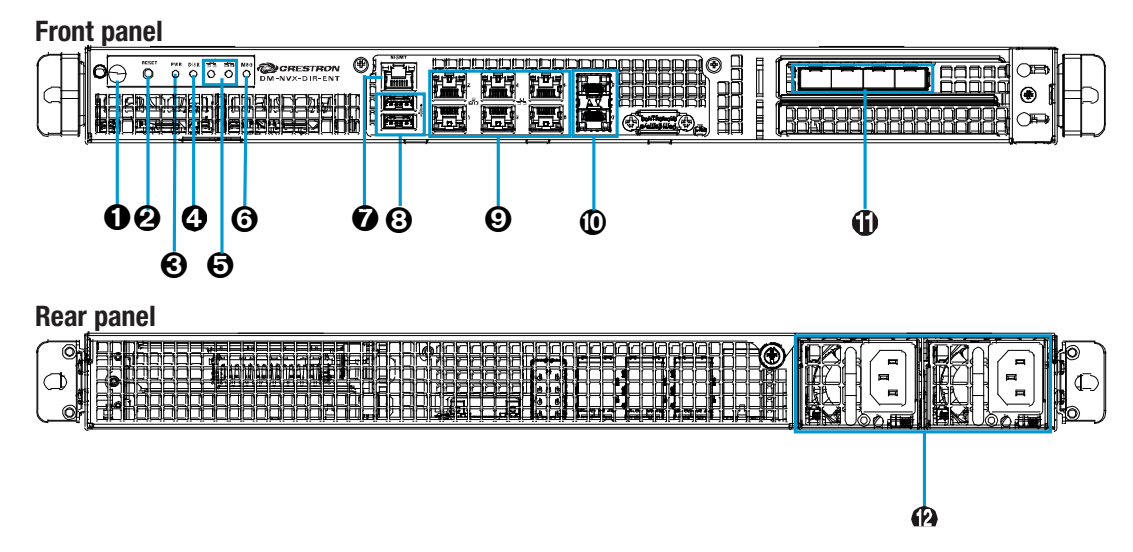

**1** Power Button: Push button, initiates boot up or shutdown

**NOTE:** If the device is powered on, pressing the Power button for less than 5 seconds allows a normal shutdown. Pressing the Power button for 5 seconds forces the device to shut down.

- **2 RESET:** Recessed push button, initiates a hard reset
- **O** PWR: Green LED, indicates that the unit is powered on
- **OISK:** Yellow LED, indicates SSD activity
- **•** Ethernet 1–2: Green LEDs, indicate Ethernet activity on the corresponding Ethernet port
- **•** MSG: Bicolor blue/red LED, blue identifies the device when unit identification is initiated, red indicates a power supply fault

 MGMT: 8-pin RJ-45 connector, shielded, female; 100BASE-TX/1000BASE-T Ethernet port for hardware management; Bicolor green/orange LED, green indicates 100 Mbps link status and orange indicates 1 Gbps link status; Amber LED, indicates Ethernet activity

**NOTE:** The MGMT port connects to the management network. The MGMT port is used for management and monitoring of the DM-NVX-DIR-ENT hardware. The MGMT port does not provide access to the DM-NVX-DIR-ENT software and is independent of RJ-45 Ethernet ports 1-6 and SFP+ Ethernet ports 7-12.

**O USB 3.0:** USB Type A connectors, female, blue; USB 3.0 host ports for factory use only

 Ethernet 1-6: 8-pin RJ-45 connectors, shielded, female; 100BASE-TX/1000BASE-T Ethernet ports for web browser, endpoint, and control traffic;
 Bisclar graph (graphic LED, graphic indicates 100 Minute link status and even as indicates)

Bicolor green/orange LED, green indicates 100 Mbps link status and orange indicates 1 Gbps link status;

Amber LED, indicates Ethernet activity

**NOTE:** Ethernet ports 1-6 connect to the video or control networks. The ports provide access to the DM-NVX-DIR-ENT software and allow configuration of the software. The ports are independent of each other and SFP+ Ethernet ports 7-12 and have different network settings.

#### **•** Ethernet 7-8: SFP+ ports;

10GBASE-X Ethernet ports for web browser, endpoint, and control traffic; Accept Crestron SFP-10G series SFP+ transceiver modules

**NOTE:** Ethernet ports 7-8 connect to the video or control networks. The ports provide access to the DM-NVX-DIR-ENT software and allow configuration of the software. The ports are independent of each other and SFP+ Ethernet ports 9-12. The ports are also independent of RJ-45 Ethernet ports 1-6. Each of the Ethernet ports has different network settings.

#### **1** Ethernet 9-12: SFP+ ports;

1000BASE-X/10GBASE-X Ethernet ports for web browser, endpoint, and control traffic; Accept Crestron SFP-1G or SFP-10G series SFP/SFP+ transceiver modules

**NOTE:** Ethernet ports 9-12 connect to the video or control networks. The ports provide access to the DM-NVX-DIR-ENT software and allow configuration of the software. The ports are independent of each other and SFP+ Ethernet ports 7-8. The ports are also independent of the RJ-45 Ethernet ports 1-6. Each of the Ethernet ports has different network settings.

100-240~3-6A 50/60Hz: IEC 60320 C14 mains power inlets; Each mates with a removable power cord, included

**NOTE:** It is recommended that a UPS (uninterruptible power supply) be connected to one of the power supplies to power the DM-NVX-DIR-ENT.

## **Configuration**

The DM-NVX-DIR Series can be configured and controlled using the web interface. In addition, SIMPL Windows can be used to control the DM-NVX-DIR devices.

This section provides information about the following:

- Accessing the web interface
- Adding a domain
- Routing video inputs to outputs

#### Accessing the Web Interface

To access the web interface, open a web browser and then go to the IP address of any one of the connected Ethernet ports:

- For the DM-NVX-DIR-80 and DM-NVX-DIR-160, RJ-45 Ethernet ports 1-4 provide access to the DM-NVX-DIR software and allow configuration of the software.
- For the DM-NVX-DIR-ENT, RJ-45 Ethernet ports 1-6 and SFP+ Ethernet ports 7-12 provide access to the DM-NVX-DIR software and allow configuration of the software.

NOTE: By default, DHCP is enabled for ports 1-3 of the DM-NVX-DIR-80 and DM-NVX-DIR-160 and for ports 1-5 and 7-12 of the DM-NVX-DIR-ENT. Each of those ports is automatically assigned a different IP address. The IP address for port 4 of the DM-NVX-DIR-80 and DM-NVX-DIR-160 and port 6 of the DM-NVX-DIR-ENT defaults to a link-local address in the 169.254.*xxx.xxx* range (refer to RFC 3927 for information about link-local addressing). To find the IP address of any of the connected Ethernet ports, use the Device Discovery Tool in the Crestron Toolbox<sup>™</sup> software.

**NOTE:** The Ethernet port that is being used to configure the DM-NVX-DIR software must be accessible from the networks of the device running the web browser, the associated NVX devices, and the control system (if present).

To log in to the web interface, enter the user name and password. The default user name is *admin*, and the default password is *admin*.

#### **Adding a Domain**

A domain is a logical grouping of endpoints that operate together as a single switching entity, allowing individual subsystems to be arranged and controlled independently on the AV network. A DM-NVX-DIR device automatically discovers each NVX endpoint on the network and allows each endpoint to be assigned as a logical input or output within a domain:

- For the DM-NVX-DIR-80, a maximum of one domain is supported.
- For the DM-NVX-DIR-160, a maximum of 20 domains is supported.
- For the DM-NVX-DIR-ENT, a maximum of 240 domains is supported.

#### Configuration Using the Web Interface

Add a domain on the Add Domain page of the web interface.

**NOTE:** To simplify configuration of the SIMPL Windows program, it is recommended that domains be added in the web interface before being added in SIMPL Windows. The domain configuration in the web interface can then be referenced when adding domains in SIMPL Windows.

#### Add Domain Page

| CRESTRON    |                                            |                                         |
|-------------|--------------------------------------------|-----------------------------------------|
| /X DIRECTOR | * > DMNVXDIRECTOR > Add Domain             |                                         |
|             | ✓ Create a Domain                          |                                         |
| e<br>Domain | Display Name: DOMAIN 2                     | Save Domain                             |
|             | Domain Number: 2                           | Import Device Map., Export Device Map., |
|             | Multicast Offset: 0                        | Manage Device Credentials               |
|             | Multicast Range: 239.8.128.0~239.8.255.255 |                                         |
|             | Input Assignments                          | Output Assignments                      |
|             | No ♦ Device ♦ IP ♦ Multicast ♦ Name ♦      | No ♦ Device ♦ IP ♦ Name ♥               |
|             | No records found                           | No records found                        |
|             |                                            |                                         |
|             |                                            | Remove Devices                          |
|             | ✓ Available Devices                        |                                         |
|             | Add as Transmitters Add as Receivers       |                                         |
|             | Device   Hostname                          | IP Address 🗢                            |
|             | DM-NVX-E30 DM-NVX-E30-00107F9CD6C5         | 192.168.1.2                             |
|             | DM-NVX-360 DM-NVX-360-00107F9CBECB         | 192.168.1.7                             |
|             | DM-NVX-D30 DM-NVX-D30-00107F9C1FDF         | 192.168.1.27                            |

In the Create a Domain section of the page, enter the following as necessary:

- Display Name, which assigns a name to the domain
- Domain Number, which ranges from **1** to **240**

**NOTE:** The Domain Number must correspond to the XIO Domain slot number used for programming the domain in SIMPL Windows. For additional information, refer to "Configuration of the SIMPL Windows Program" on the following page.

• Multicast Offset, which ranges from 0 to 239. The Multicast Offset must be configured only when multiple DM-NVX-DIR devices exist on the same network. The Multicast Offset is required to prevent multicast collisions on the network.

**NOTE:** The total of the Domain Number and the Multicast Offset must be less than or equal to **240**.

**NOTE:** The combination of Domain Number and Multicast Offset determines the Multicast Range, which must be unique for each domain.

In the Available Devices section of the Add Domain page, select the NVX endpoints to be added to the domain as transmitters or receivers:

- For the DM-NVX-DIR-80, a maximum of 80 NVX endpoints is supported in a single domain.
- For the DM-NVX-DIR-160, a maximum of 160 NVX endpoints is supported among 20 domains.
- For the DM-NVX-DIR-ENT, a maximum of 1,000 NVX endpoints is supported among 240 domains.

For additional information, refer to the online help of the web interface.

#### Configuration of the SIMPL Windows Program

**NOTE:** To simplify configuration of the SIMPL Windows program, it is recommended that domains be added in the web interface before being added in SIMPL Windows. The domain configuration in the web interface can then be referenced when adding domains in SIMPL Windows.

Add domains in Slot : 1: Domains:

- For the DM-NVX-DIR-80, **Slot : 1: Domains** provides one programming subslot that allows the addition of one domain: **Slot : 1: XIO Domain**.
- For the DM-NVX-DIR-160, Slot : 1: Domains provides 20 programming subslots that allow the addition of up to 20 domains: Slot : 1: XIO Domain through Slot : 20: XIO Domain.
- For the DM-NVX-DIR-ENT, Slot : 1: Domains provides up to 240 subslots that allow the addition of up to 240 domains: Slot : 1: XIO Domain through Slot : 240: XIO Domain.

The Domain Number assigned to a domain in the web interface must correspond to the XIO Domain slot number in SIMPL Windows. The following example shows the Domain Number assigned to **1** in the web interface and the corresponding XIO Domain slot number of **1**.

Example of Domain Number and Corresponding XIO Domain Slot Number

| CRESTRON              |                                                            | 🦸 D 🖻 🎯 🛩 🖬 🔒 🐗 D. ю 🖇 🖻 🗟 🔒 🛒 🥐                                                                                               |
|-----------------------|------------------------------------------------------------|----------------------------------------------------------------------------------------------------|
| DM NVX DIRECTOR       | A A DUURADEPETER A DOUBLE A FULLING                        | System Views                                                                                                    |
| Status                | * DM NVX DIRECTOR DOMAIN 1 PEndpoint Map                   | IP-ID : 7C: (EMPTY)                                                                                                    |
| Network               | * Endpoint Man                                             | IP-ID : 7D: (EMPTY)                                                                                                    |
| Device                |                                                            | <ul> <li>● IP-ID : /E (EMPTY)</li> <li>● IP-ID : 7F: (EMPTY)</li> </ul>                                                        |
| Add Domain            | Display Name: DOMAIN 1 Save Domain                         | IP-ID : 80: (EMPTY)                                                                                                    |
| DOMAIN 1 (001)        | Domain Number: 1 Delete Domain                             | Slot: 1: Domains                                                                                                    |
| Routing               |                                                            | Slot: 1: XIO Domain                                                                                                    |
| Endpoint Map          | Multicast Offset: 0 . Import Device Map                    | Slot : 201: Receivers                                                                                                    |
| Signal Management     | Multicast Range: 239.8.0.0-239.8.127.255 Export Device Map | Slot : 2: XIO Domain     Slot : 3: XIO Domain                                                                                  |
| Devices               | Manage Device Credentials                                  | Slot : 4: XIO Domain     Slot : 5: JEmpty Evanging Slot for XID Domainst                                                       |
| TX1: DM-NVX-351-00107 |                                                            | Slot : 6: (Empty Expansion Slot for XIO Domains)                                                                               |
| TX2: DM-NVX-352-00107 | Input Assignments Output Assignments                       | <ul> <li>Slot: 7: (Empty Expansion Slot for XIO Domains)</li> <li>Slot: 8: (Empty Expansion Slot for XIO Domains)</li> </ul>   |
| TX3: DM-NVX-E30-00107 | No                                                         | <ul> <li>Slot: 9: (Empty Expansion Slot for XIO Domains)</li> </ul>                                                            |
| RX1: DM-NVX-D30-00107 | 1 DM NRV 251 102140190 2201 1 DM NRV D20 102140107         | <ul> <li>Slot: 10: (Empty Expansion Slot for XIO Domains)</li> <li>Slot: 11: (Empty Expansion Slot for XIO Domains)</li> </ul> |
| RX2: DM-NVX-351-00107 |                                                            | Slot: 12: (Empty Expansion Slot for XIO Domains)                                                                               |
| RX3: DM-NVX-352-00107 | 2 DM-NVX-352 142.106.1.51 2347 2 DM-NVX-351 192.168.1.36   | <ul> <li>Slot: 13. (Empty Expansion Slot for XIO Domains)</li> <li>Slot: 14: (Empty Expansion Slot for XIO Domains)</li> </ul> |
| RX4-DM-NVX-D80-IOAV-  | 3 DM-NVX-E30 192.168.1.59 239.1 3 DM-NVX-352 192.168.1.94  | Slot : 15: (Empty Expansion Slot for XIO Domains)                                                                              |
| INTERNET THE DUCTORY. | 4 DM-NVX-D80-IOAV 192.168.1.74                             | <ul> <li>Slot: 1b: (Empty Expansion Slot for XIO Domains)</li> <li>Slot: 17: (Empty Expansion Slot for XIO Domains)</li> </ul> |

The XIO Domain slot provides two programming subslots:

- Add DM NVX transmitters in Slot : 101: Transmitters.
- Add DM NVX receivers in Slot : 201: Receivers.

For additional information, refer to the SIMPL Windows help file.

#### **Routing Video Inputs to Outputs**

To route video inputs to outputs within a domain, use the web interface or SIMPL Windows as discussed in the following sections.

#### Configuration Using the Web Interface

Route video inputs to outputs within a domain on the Routing page of the domain. Alternatively, the Signal Management page of the domain can be used for routing.

To route inputs to outputs on the Routing page of the domain, click the cells corresponding to the desired inputs and outputs that are to be paired for routing. Blue cells indicate that routes have been established. For additional information, refer to the online help of the web interface.

#### Sample Routing Page for a Domain

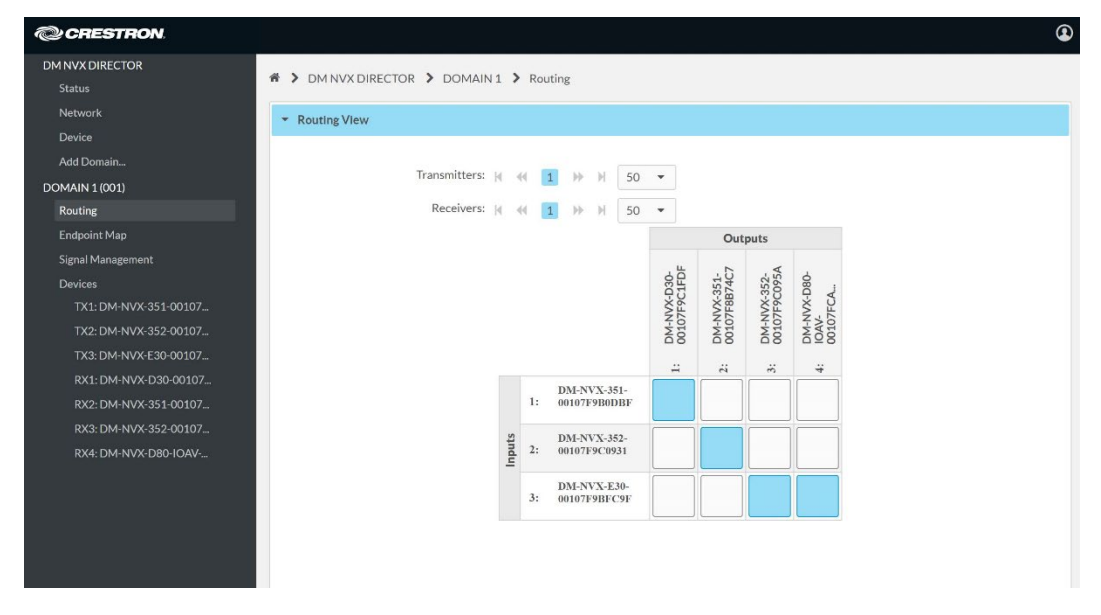

The Signal Management page of the domain can also be used to route inputs to outputs.

#### Sample Signal Management Page for a Domain

| PUNCORCION     Summit       Summit     Summit       Once     Summit       Summit     Summit       Summit     Summit                                                                                                    | CRESTRON               |                                                                                                    | ٩ |
|----------------------------------------------------------------------------------------------------|------------------------|----------------------------------------------------------------------------------------------------|---|
| Gas     * 0 Introductive 0 Control 0 Control 0 Contro 0 Control 0 Control 0 Control 0 Control 0 Control 0 Cont                                                                                                    | DM NVX DIRECTOR        | X DM MAY DIRECTOR X DOMAN1 X Servid Am unement                                                                                                    |   |
| Nucl<br>OPrice         Splant Management (DOMAN 1)           Commin (DOMA 100)         Tarenniters: (+ (+ () ) + () ) (DOMA 1)           School (Main)         Demotion: (+ (+ () ) + (-) ) (DOMA 1)           School (Main)         Demotion: (+ (+ (-) ) + (-) ) (DOMA 1)           School (Main)         Demotion: (+ (+ (-) ) + (-) ) (DOMA 1)           School (Main)         Demotion: (+ (+ (-) ) + (-) ) (DOMA 1)           School (Main)         Tarenniters: (+ (+ (-) ) + (-) ) (DOMA 1)           School (Main)         Tarenniters: (+ (+ (-) ) + (-) ) (DOMA 1)           School (Main)         Tarenniters: (+ (+ (-) ) + (-) ) (DOMA 1)           School (Main)         Tarenniters: (+ (+ (-) ) + (-) ) (DOMA 1)           School (Main)         Tarenniters: (+ (+ (-) ) + (-) ) (DOMA 1)           School (Main)         Tarenniters: (+ (+ (-) ) + (-) ) (DOMA 1)           School (Main)         Tarenniters: (+ (+ (-) ) + (-) ) (DOMA 1)           School (Main)         Tarenniters: (+ (+ (-) ) + (-) ) (DOMA 1)           School (Main)         Tarenniters: (+ (+ (-) ) + (-) ) (DOMA 1)           School (Main)         Tarenniters: (+ (+ (-) ) + (-) ) (DOMA 1)           School (Main)         Tarenniters: (+ (+ (-) ) + (-) ) (DOMA 1)           School (Main)         Tarenniters: (+ (+ (-) ) + (-) ) (DOMA 1)           School (Main)         Tarennin (+ (-) ) (DOMA 1)                                                                                                    | Status                 |                                                                                                    |   |
| Over     Add Drawn.       Add Drawn.     Eddowler Mice       Geodowler Mice     Backgeowler Mice       Open     This DM NAX 551 00107.       TXL DM NAX 551 00107.     TXL DM NAX 551 00107.       RXL DM NAX 501 00107.     TXL DM NAX 501 00107.       RXL DM NAX 501 00107.     TAXL DM NAX 501 00107.       RXL DM NAX 501 00107.     TAXL DM NAX 501 00107.       RXL DM NAX 501 00107.     TAXL DM NAX 501 00107.       RXL DM NAX 501 00107.     TAXL DM NAX 501 00107.       RXL DM NAX 501 00107.     TAXL DM NAX 50107.       RXL DM NAX 501 00107.     TAXL DM NAX 501 00107.       RXL DM NAX 5010107.     TAXL DM NAX 5010107.       RXL DM NAX 5010107.     TAXL DM NAX 5010107.       RXL DM NAX 5010107.     TAXL DM NAX 5010107.       RXL DM NAX 5010107.     TAXL DM NAX 5010107.       RXL DM NAX 5010107.     TAXL DM NAX 5010107.       RXL DM NAX 5010107.     TAXL DM NAX 5010107.                                                                                                    | Network                | * Signal Management [DOMAIN 1]                                                                                                    |   |
| Act Dearly.     Drowset too?       Booling.     Booling.       Booling.     Booling.       Booling.     Booling.       Booling.     Booling.       TAL DM NAS 300 00170.     Booling.       TAL DM NAS 300 00170.     Booling.       TAL DM NAS 300 00170.     Booling.       RAL DM NAS 300 00170.     Booling.       RAL DM NAS 200 00170.     Booling.       RAL DM NAS 200 00170.     Booling. <td< td=""><td>Device</td><td></td><td></td></td<>                                                                                                    | Device                 |                                                                                                    |   |
| DocMark 1001     Reading       Change     Reading       Change     Reading       Change     Reading       DocMark 100     Reading       Table MARK 350 0007A     Reading       TAL DMA MARK 350 0007A     Reading       RAX 100 MARK 350 0007A     Reading       RAX 100 MARK                                                                                                    | Add Domain             | Transmitters: H 🐗 🚺 D H 50 💌                                                                                                    |   |
| Round<br>Concord<br>Specific Management<br>Devices<br>TXL 104 MVX 531 00077-<br>TXL DM NVX 531 000177-<br>RXL DM NVX 530 000177-<br>RXL DM NVX 530 000177-<br>RXL DM NVX 500 00177-<br>RXL DM NVX 500 0017-<br>RXL DM NVX 500 0017-<br>RXL DM NVX 500 0017-<br>R | DOMAIN 1 (001)         | Reterivers: (4 (4 3 3) 3) So 👻                                                                                                    |   |
| Exception Max     Exception Max     Exception Max     Exception Max     Exception Max       Beddeling     0     0     0     0     0     0     0     0     0     0     0     0     0     0     0     0     0     0     0     0     0     0     0     0     0     0     0     0     0     0     0     0     0     0     0     0     0     0     0     0     0     0     0     0     0     0     0     0     0     0     0     0     0     0     0     0     0     0     0     0     0     0     0     0     0     0     0     0     0     0     0     0     0     0     0     0     0     0     0     0     0     0     0     0     0     0     0     0     0     0     0     0     0     0     0     0     0     0     0     0     0     0     0     0     0     0     0     0     0     0     0     0     0     0     0     0     0     0     0     0     0     0     0     0                                                                                                    | Routing                |                                                                                                    |   |
| By Margenerial     Imagenerial     Imagenerial     Imagenerial     Imagenerial       Dr.L. DM NAX 353 00157.     Imagenerial     Imagenerial     Imagenerial     Imagenerial       Dr.L. DM NAX 353 00157.     Imagenerial     Imagenerial     Imagenerial     Imagenerial       Dr.L. DM NAX 350 00157.     Imagenerial     Imagenerial     Imagenerial     Imagenerial       Dr.L. DM NAX 350 00157.     Imagenerial     Imagenerial     Imagenerial     Imagenerial       Dr.D. DM NAX 350 00157.     Imagenerial     Imagenerial     Imagenerial     Imagenerial       Dr.D. DM NAX 350 00157.     Imagenerial     Imagenerial     Imagenerial     Imagenerial       Dr.D. DM NAX 350 00157.     Imagenerial     Imagenerial     Imagenerial     Imagenerial       Dr.D. DM NAX 350 00157.     Imagenerial     Imagenerial     Imagenerial     Imagenerial       Dr.D. DM NAX 350 00157.     Imagenerial     Imagenerial     Imagenerial     Imagenerial       Dr.D. DM NAX 350 00157.     Imagenerial     Imagenerial     Imagenerial     Imagenerial       Dr.D. DM NAX 350 00157.     Imagenerial     Imagenerial     Imagenerial     Imagenerial       Dr.D. DM NAX 350 00157.     Imagenerial     Imagenerial     Imagenerial     Imagenerial       Dr.D. DM NAX 350 00157.     Imagenerial                                                                                                    | Endpoint Map           | And And And And And And And And And And                                                                                                    |   |
|                                                                                                    | Signal Management      | Andrea Andrea Mart                                                                                                    |   |
|                                                                                                    | Devices                | BUCKET CONTRACTOR CONTRACTOR                                                                                                    |   |
|                                                                                                    | TX1: DM-NVX-351-00107  |                                                                                                    |   |
| TX1: DM: NX 000007     Image: DM: DM: DM: DM: DM: DM: DM: DM: DM: DM                                                                                                    | TX2: DM-NVX-352-00107  | REAL OF THE OF THE OF T |   |
| IRCL 10M N2X DB0 0010/-<br>IRO2 DMN N2X S0 0010/-<br>IRO3 DM N2X DB0 ION/-<br>IRO4 DM N2X DB0 ION/-                                                                                                    | TX3: DM-NVX-E30-00107  | Antonio Constanting Constanting Constantin |   |
| IROZ DAN INVESSI CUITIZI-<br>IROX E DAN INVESCUISTIZI-                                                                                                    | RX1: DM-NVX-D30-00107  |                                                                                                    |   |
| KAL DM NVX SS UDID//                                                                                                    | IOX2: DM-NVX-351-00107 |                                                                                                    |   |
|                                                                                                    | RX3:DM-NVX-352-00107   |                                                                                                    |   |
|                                                                                                    | RX4: DM-NVX-DB0-IOAV   |                                                                                                    |   |
|                                                                                                    |                        |                                                                                                    |   |
|                                                                                                    |                        |                                                                                                    |   |
|                                                                                                    |                        |                                                                                                    |   |
|                                                                                                    |                        |                                                                                                    |   |
|                                                                                                    |                        |                                                                                                    |   |
|                                                                                                    |                        |                                                                                                    |   |
|                                                                                                    |                        |                                                                                                    |   |
|                                                                                                    |                        |                                                                                                    |   |

For additional information about the Signal Management page, refer to the online help of the web interface.

#### Configuration of the SIMPL Windows Program

Set the video route to a transmitter in Slot-N : XIO Domain : XIO Domain (N equals the Domain Number). Select the <VideoOut1> analog input join on the symbol to set the video route. For additional information, refer to the SIMPL Windows help file.

## Troubleshooting

The following table provides troubleshooting information. If further assistance is required, contact a Crestron customer service representative.

| TROUBLE                                                                                                    | POSSIBLE CAUSE(S)                                                                   | CORRECTIVE ACTION(S)                                                                                                    |
|----------------------------------------------------------------------------------------------------|-------------------------------------------------------------------------------------|----------------------------------------------------------------------------------------------------|
| A new configuration from a DM-NVX-DIR device failed to be applied to a DM NVX                                                                         | The DM-NVX-DIR web page<br>is disconnected from the<br>DM-NVX-DIR web server.       | Refresh the DM-NVX-DIR web page or sign in again to the web interface.                                                                                                    |
| endpoint.                                                                                                    | The DM NVX web interface is<br>not accessible or the DM NVX<br>device is offline.   | Verify that the DM NVX web<br>interface is accessible and that the<br>device is online. If the web<br>interface is not accessible or the<br>device is offline, reestablish a<br>connection between the DM NVX<br>endpoint and the DM-NVX-DIR<br>device.                                                                                                    |
| The DM-NVX-DIR device fails to discover DM NVX endpoints.                                                                                             | The DM NVX web interface is<br>not accessible or the DM NVX<br>endpoint is offline. | Verify that the DM NVX web<br>interface is accessible and that the<br>endpoint is online. If the web<br>interface is not accessible or the<br>endpoint is offline, reestablish a<br>connection between the DM NVX<br>endpoint and the DM-NVX-DIR<br>device.                                                                                                    |
|                                                                                                    | A network configuration error exists.                                               | Verify that the network is<br>configured properly. Ensure that<br>the DM-NVX-DIR device is<br>connected to the correct<br>networks.                                                                                                    |
| In the DM NVX web interface,<br>the Discovery Agent is set to<br>ON for a DM NVX transmitter                                                          | The DM NVX endpoint cannot<br>be discovered by the<br>DM-NVX-DIR device.            | Ping the IP address of the DM NVX endpoint to check the connectivity.                                                                                                    |
| or receiver; however, the<br>endpoint is not listed in the<br>Available Devices section on<br>the Add Domain page of the<br>DM-NVX-DIR web interface. |                                                                                     | Verify that the IP address of the<br>DM NVX endpoint is in the same<br>IP subnet range as the DM-NVX-<br>DIR device.                                                                                                    |
| The DM-NVX-DIR device fails<br>to discover a DM NVX device<br>that is in another IP subnet.                                                           | A communications failure<br>exists between subnets.                                 | Verify that the network is<br>configured to allow<br>communications across subnets.<br>If communications across subnets<br>does not exist, connect the<br>DM-NVX-DIR device directly to<br>each IP subnet using the<br>additional LAN ports.<br>If communications across subnets<br>does exist but the DM NVX<br>endpoint is not being discovered,<br>verify that the DM NVX endpoint is<br>online and is accessible. |

DM-NVX-DIR Series Troubleshooting

(Continued on following page)

| TROUBLE                                                                                                    | POSSIBLE CAUSE(S)                                                                                                    | CORRECTIVE ACTION(S)                                                                                                    |
|----------------------------------------------------------------------------------------------------|----------------------------------------------------------------------------------------------------|----------------------------------------------------------------------------------------------------|
| The DM-NVX-DIR device<br>does not receive an IP<br>address on all Ethernet ports.                                    | A network configuration error exists.                                                                                                 | Check the Ethernet network<br>configuration to ensure that each<br>Ethernet port has network access.                                                                                                    |
|                                                                                                    | A packet storm exists in the network or in the DM-NVX-<br>DIR device.                                                                 | Check that each Ethernet port is<br>connected to a different network,<br>subnet, or VLAN (virtual LAN).                                                                                                    |
| After a route is created using<br>the DM-NVX-DIR device, the<br>DM NVX receiver is flashing<br>video on the display. | The DM NVX receiver is<br>connecting to a multicast<br>address that is configured on<br>two or more different DM NVX<br>transmitters. | Verify that the DM NVX<br>transmitters are configured on only<br>one DM-NVX-DIR device. If the<br>same DM NVX transmitters are<br>configured on two or more<br>different DM-NVX-DIR devices,<br>then remove the duplicates from<br>all additional DM-NVX-DIR<br>endpoint maps.<br>On the DM-NVX-DIR endpoint<br>map, the Multicast Range must be<br>unique for each DM-NVX-DIR<br>device that is on the same<br>network.<br>Check the DM NVX transmitters<br>that are not configured using the<br>DM-NVX-DIR device to verify that<br>the transmitters are not using |
| The Crestron Toolbox Device<br>Discovery Tool does not<br>discover the DM-NVX-DIR<br>device.                         | The DM-NVX-DIR device may<br>not have sent discovery<br>information yet.                                                              | Click the <b>Discover Devices</b> button<br>in the Device Discovery Tool and<br>verify that the DM-NVX-DIR device<br>appears in the device list. If the<br>DM-NVX-DIR device does not<br>appear in the device list, repeat<br>the process until the DM-NVX-DIR<br>device is discovered.                                                                                                    |
|                                                                                                    | The DM-NVX-DIR device is not accessible or is offline.                                                                                | Verify that the DM-NVX-DIR device<br>is connected to the same network<br>as the discovering computer.<br>Verify that the DM-NVX-DIR device<br>is powered on.                                                                                                    |

#### DM-NVX-DIR Series Troubleshooting (Continued)

(Continued on following page)

| TROUBLE                                                                                                    | POSSIBLE CAUSE(S)                                                                                                    | CORRECTIVE ACTION(S)                                                                                                    |
|----------------------------------------------------------------------------------------------------|----------------------------------------------------------------------------------------------------|----------------------------------------------------------------------------------------------------|
| The route for a DM NVX<br>endpoint is set on the Routing<br>page of the DM-NVX-DIR<br>web interface, but the route is<br>cleared automatically after<br>5 seconds. | A DM NVX transmitter may<br>have streaming set in the<br>Stopped state. As a result,<br>the DM NVX receiver is not<br>able to establish an RTSP<br>connection with the DM NVX<br>transmitter. | In the web interface of the DM<br>NVX transmitter, check the stream<br>status. If the stream is in the<br>Stopped state, start the stream<br>and then reestablish the route on<br>the Routing page of the<br>DM-NVX-DIR web interface.                                              |
|                                                                                                    | A DM NVX receiver stream<br>stays in the Connecting state<br>because the IP address of the<br>transmitter has changed.                                                                        | On the Routing page of the DM-NVX-DIR web interface, clear the existing route and then set a new route.                                                                                                    |
|                                                                                                    | A DM NVX receiver stream<br>stays in the Connecting state<br>because the DM NVX receiver<br>cannot access the DM NVX<br>transmitter.                                                          | Ensure that the DM NVX receiver<br>and the DM NVX transmitter are in<br>the same subnet.                                                                                                    |
|                                                                                                    | A DM NVX receiver stream stays in the Connecting state because of a timing issue.                                                                                                    | On the Routing page of the<br>DM-NVX-DIR web interface, set<br>the route again. If the DM NVX<br>receiver stream remains in the<br>Connecting state, restart the<br>stream in the web interface of the<br>DM NVX transmitter and in the<br>web interface of the DM NVX<br>receiver. |
| DM NVX endpoints controlled<br>by an DM-NVX-DIR device do<br>not connect to the control<br>system.                                                                 | The domain configuration is incorrect.                                                                                                    | Configure the domain of the<br>DM-NVX-DIR device to match the<br>programmed domain in SIMPL<br>Windows.<br>Verify that the Domain Number in<br>the web interface matches the slot<br>number in the programmed<br>domain in SIMPL Windows.                                           |
|                                                                                                    | The IP Table entry of the DM-NVX-DIR device is incorrect.                                                                                                    | Verify that the IP Table entry for<br>the DM-NVX-DIR device matches<br>the IP ID set in the SIMPL<br>program.                                                                                                    |
|                                                                                                    | A network configuration error exists.                                                                                                    | Verify that the network is<br>configured properly. Ensure that<br>the DM NVX endpoints and the<br>control system are on the same<br>subnet and can connect to one<br>another.                                                                                                    |
| One of the DM-NVX-DIR<br>network adapters does not<br>respond when a computer is<br>connected to multiple<br>networks using multiple<br>network adapters.          | The network is not configured<br>to relay packets across all<br>networks.                                                                                                    | Correct the network configuration.<br>For network configurations that<br>require intersubnet<br>communication, enable PIM<br>(Protocol Independent Multicast)<br>on the Ethernet switches and<br>adjust network parameters on the<br>DM NVX endpoints accordingly.                  |

#### DM-NVX-DIR Series Troubleshooting (Continued)

This page is intentionally left blank.

This page is intentionally left blank.

Crestron Electronics, Inc. 15 Volvo Drive Rockleigh, NJ 07647 Tel: 888.CRESTRON Fax: 201.767.7576 www.crestron.com